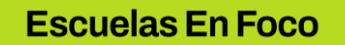

## TUTORIAL: EDICIÓN DE PERFIL PERSONAL

1.Ir al Campus de Escuelas en Foco: https://campusescuelasenfoco.bue.edu.ar

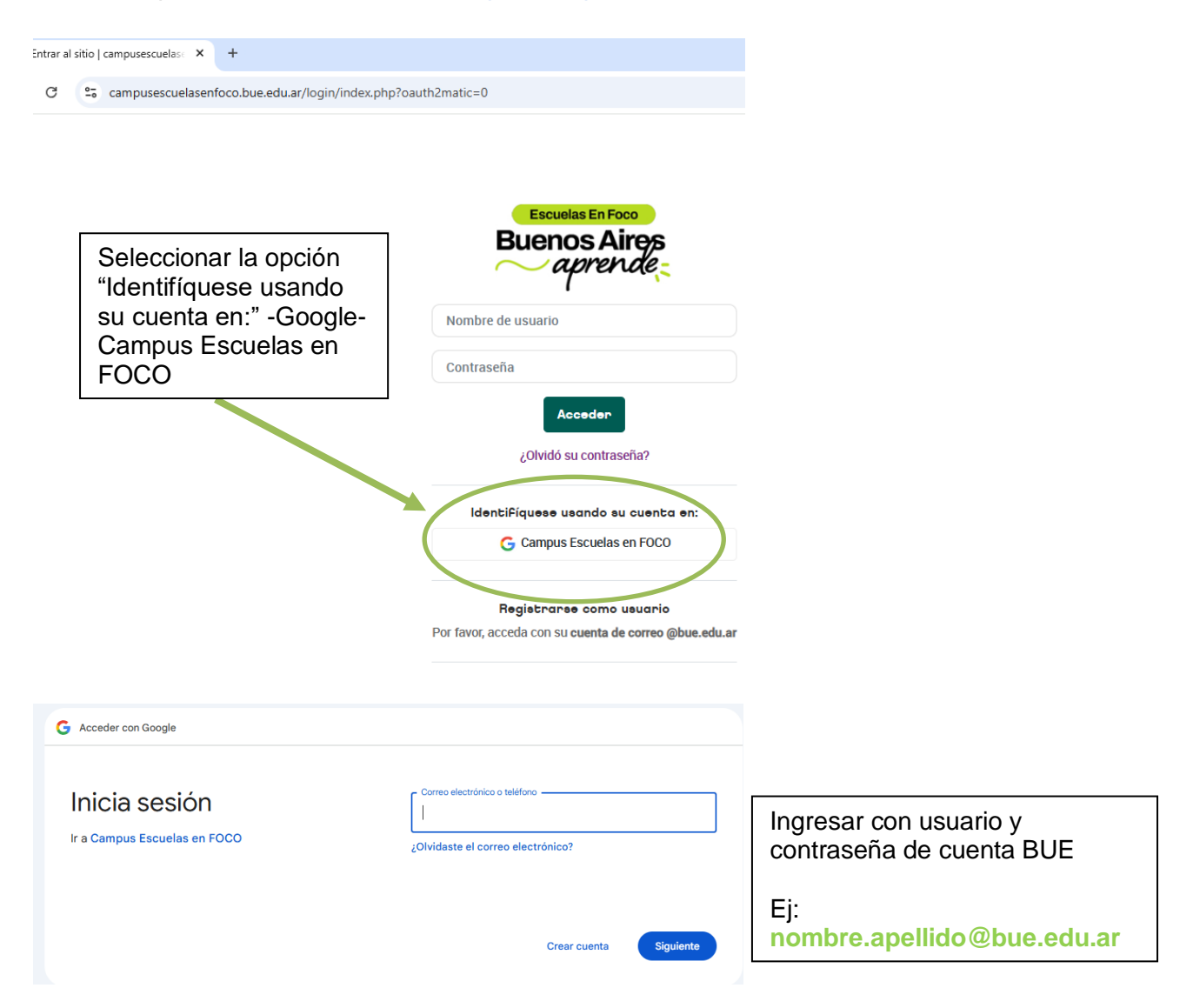

Luego ingresar en "PERFIL", haciendo click en el menú que se despliega en el círculo con tus iniciales en el margen superior derecho.

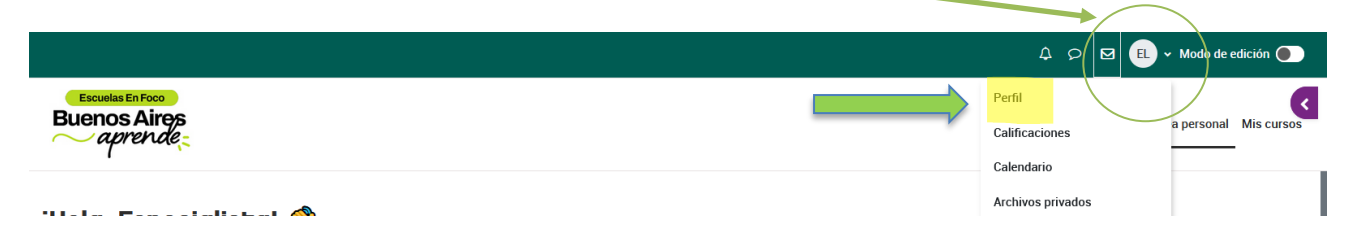

Ya en esa sección, hacer click en "EDITAR PERFIL"

|                                                                                     |                  | /                                            | A P 🛛 🗉 V Modo de ec           |
|-------------------------------------------------------------------------------------|------------------|----------------------------------------------|--------------------------------|
| Escuelas En Foco<br>Buenos Aires<br>~ aprende:                                      |                  |                                              | Página Principal Área personal |
| EL Especialista Lengua 🗭 Mensaje                                                    |                  |                                              | Restablecer página a p         |
| Detalles de usuario                                                                 | Editar perfil Pe | e <b>talles del curso</b><br>efiles de curso |                                |
| Dirección de correo<br>nnn4@bue.edu.ar (Visible para otros participantes del curso) | Au               | ila Modelo Especialista<br>ila Modelo PEAP   |                                |
| País                                                                                |                  |                                              |                                |

Allí les pedimos que:

- a) Suban una foto de perfil (esto es muy importante para comunicarnos en entornos virtuales)
- b) Completen una breve descripción de sus perfiles
- a) Para subir la foto de perfil

| Opción 1: Hacer click en el<br><u>ícono</u> para subir una foto<br>buscándola en la<br>computadora, seleccionado el<br>ítem "SUBIR UN ARCHIVO" |              | Ninguno                                                                         |
|----------------------------------------------------------------------------------------------------|--------------|---------------------------------------------------------------------------------|
| Opción 2: arrastrar el<br>archivo con la imagen en<br>este cuadro                                                                              | Imagen nueva | Archivos     Orector archivos aquí para alastirlos Tipos de archivo acceptados: |

Archivos de imágenes a ser optimizados, como por ejemplo insi

b) Breve descripción del perfil (Soy docente de...)

Para finalizar, hacer click en ACTUALIZAR INFORMACIÓN PERSONAL